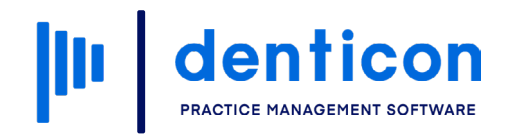

Introduction to Denticon - Clinical

# Navigating the Patient Dashboard

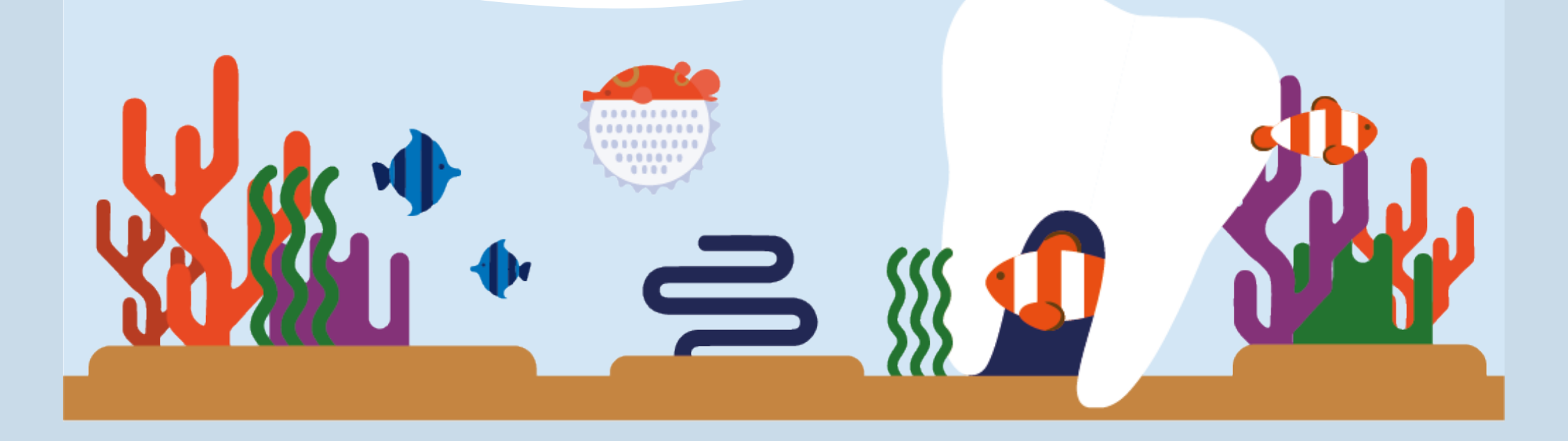

### Contents

| Accessing Clinical Charts   | 3 |
|-----------------------------|---|
| Using the Patient Dashboard | 6 |

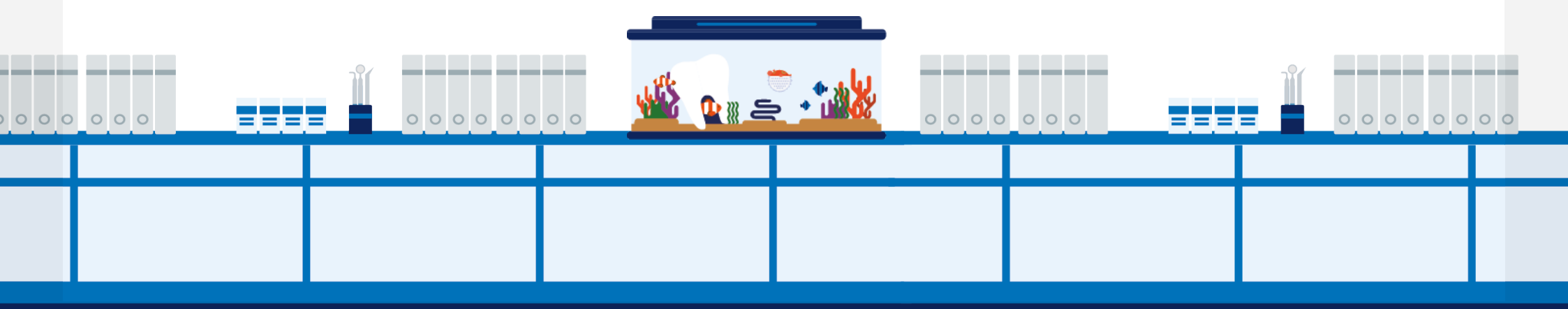

## Accessing Clinical Charts

#### Step 1

From the main Denticon window, click **Scheduler** in the toolbar.

| (  | Scheduler | Patient •  | Transactions •  | Charting •   | Reports • Utilities | • Setup •    |
|----|-----------|------------|-----------------|--------------|---------------------|--------------|
|    | 🖹 🔒 🔇     | ) 📝 🕅 🖗    | V 🕅 📅 🏖         | 🇞 🕏 🕻        | 쿠 📥 🛃 🗭             | SM9 () (2    |
| Му | Page      |            |                 |              |                     |              |
| N  | AY TASKS  |            |                 |              |                     |              |
|    | Task Name |            |                 | Overdue      | Due Today           | Due 7 Days   |
|    |           | Outstandir | ng              |              |                     |              |
|    | Ē         | Claims     |                 |              | U                   |              |
|    |           | Patient AR | !               |              |                     |              |
|    | ~~~       | Follow-Up  |                 | 0            | 0                   | 0            |
|    | (合)       | Outstandir | ng              | 0            | 0                   | 0            |
|    | _ ¥≡      | Pre-Auths  |                 | $\bigcirc$   |                     |              |
|    |           |            |                 |              |                     |              |
| Т  | ICKLER    |            |                 |              |                     |              |
|    | ! 🖂       | FROM       | SUBJECT         | PHONE        | POST DATE           | CREATED DATE |
|    |           | Jenny L    | Please call Reg | 949-332-2194 | + 09/13/2022        | 09/13/2022   |
|    |           | Ling Oh    | Please call Bru |              | 09/06/2022          | 09/06/2022   |
|    |           | Jennv L    | Call Mr Adams   | 949-401-643  | 4 07/23/2021        | 07/23/2021   |

#### Step 2

There are two ways to access clinical charts:

#### Option 1

Т

Click on the patient's **appointment** and select the **Restorative Chart** icon from the toolbar.

### Option 2

Right-click on the **appointment**, hover over **Go To** and select **Restorative Chart**.

| Patient Views <b>-</b> Use                                                                                                    | r Views • Providers •                                                                         | Appt Reports Appt Status •           | Patient                                                                                                    | Views 🕶 Us                                                                                                    | ər Views 🔹 🕴                                                  | Providers 🔹                                                                | Appt Reports                                                                          | Appt Status 🔹 🛛      |
|----------------------------------------------------------------------------------------------------|-----------------------------------------------------------------------------------------------|--------------------------------------|----------------------------------------------------------------------------------------------------|----------------------------------------------------------------------------------------------------|---------------------------------------------------------------|----------------------------------------------------------------------------|---------------------------------------------------------------------------------------|----------------------|
| 🗆 🏥 🖻 🚼 🔓                                                                                                    | 17 🗗 🛱 👘 🕯                                                                                    | 5 C 🗘 🐱 🖪 🗎                          | t 🗖 🖽                                                                                                    | > 🚼 👍                                                                                                    |                                                               | 🔁 I 🐻 🕯                                                                    | 🗟 🔿 🖉                                                                                 | 👗 🗊 🛱 t              |
| vuser-view                                                                                                    | Office: Smile S                                                                               | olutions - Sched.\$12298.00 [\$12298 | 8.00 y user-vie                                                                                                    | v                                                                                                    | c                                                             | Office: Smile Sc                                                           | olutions - Sched.\$                                                                   | 12298.00 [\$12298.00 |
| h & Hygiene                                                                                                    |                                                                                               |                                      | Dh & Hygie                                                                                                    | ne                                                                                                    |                                                               |                                                                            |                                                                                       |                      |
|                                                                                                    | Oh, Ling<br>LingMain<br>Smile Solutions                                                       |                                      |                                                                                                    |                                                                                                    | L<br>Smi                                                      | Oh, Ling<br>LingMain<br>ile Solutions                                      |                                                                                       |                      |
|                                                                                                    |                                                                                               |                                      |                                                                                                    |                                                                                                    |                                                               |                                                                            |                                                                                       |                      |
| CA Bend, Juan (417 M)     CA Bend, Juan (417 M)     CA Bend, Juan (417 M)     CA Bend (417 M)     CA Bend (417 M)     CA | olant Placement<br>Anxiolysis, Analgesia<br>nt - Endosteal                                    |                                      |                                                                                                    | Eello, Juan [41 / M<br>LING: Oh, Ling<br>ne Graft At Time Of I h<br>tition Of Nitrous Oxide<br>rrgical Placement Imp<br>Edit<br>Cut<br>Copy<br>Reschedule<br>Delete | nplant Placement<br>(Anxiolysis, Analges<br>ant - Endosteal   | sia                                                                        |                                                                                       |                      |
| X       13 Endodontic Therapy, Prent         X       crown prep and endo         X       X         X       X         X       X         X       X         X       X         X       X         X       X         X       X         X       X         X       X         X       X         X       X         X       X         X       X         X       Compsve Oral Eval- New/Est         X       Intraoral - Complete Series C         X       NP found office through insur         X       UR. no pain                                                                                                    | rolar Tooth<br>[ <b>55]</b><br>I Pat<br>If Radiographic Images<br>ance. Has a broken tooth on |                                      | X     X     X       X     X     X       X     X     X       X     X     X       X     X     X       X     X     X       X     X     X       X     X     X       X     X     X       X     X     X       X     X     X       X     X     X       X     X     X       X     X     X | Go To<br>Set Status<br>Print<br>Open SmartAs<br>sve Orar Evan vew/Cl<br>ral - Complete Series<br>und office through insu<br>o pain                                  | sist<br>sr Fat<br>Of Radi-graphic Ima<br>irance, las a broker | Patie<br>Patie<br>Trea<br>Tran<br>Ledg<br>Prog<br>n tooth o<br>Note<br>Ema | ent Overview<br>tment Plans<br>sactions<br>ler<br>ress Notes<br>s<br>il or Text Messa |                      |
|                                                                                                    |                                                                                               |                                      |                                                                                                    |                                                                                                    |                                                               | Rest                                                                       | orative Chart                                                                         |                      |

#### Clinical charts have now been accessed.

**Note:** There are six different tabs that can be used for clinical charting and storing information in Denticon.

| Sche                                                                                                    | eduler                                                                                                    | Patient                 | <ul> <li>Transa</li> </ul> | ctions •              | Charting • | Reports                    | s 🔹 Utilit                                     | es • S                                                                                                    | ei 1b 🔺      | Help •                                                                                                    | My Page           | Logout (                                                                    | Office Smile      | Solutions [100]                                     |                                  | •            |                |            |
|----------------------------------------------------------------------------------------------------|----------------------------------------------------------------------------------------------------|-------------------------|----------------------------|-----------------------|------------|----------------------------|------------------------------------------------|----------------------------------------------------------------------------------------------------|--------------|----------------------------------------------------------------------------------------------------|-------------------|-----------------------------------------------------------------------------|-------------------|-----------------------------------------------------|----------------------------------|--------------|----------------|------------|
| <b>#</b>                                                                                                    | <b>*</b>                                                                                                    |                         | <b>.</b><br>W #            |                       | ΦæR        |                            |                                                | sм9                                                                                                    |              | <b>6</b> 9                                                                                                    |                   | 2 🛃 🔒                                                                       | i 🚔 🛛             | Search Patient.                                     |                                  |              |                |            |
| Restor                                                                                                    | ative Cha                                                                                                    | nrt                     |                            |                       |            |                            |                                                |                                                                                                    |              |                                                                                                    |                   |                                                                             |                   |                                                     |                                  |              | PGID :4363 / ( | DID :100 🛁 |
| Patient:         Bello, Juan           (H):         555-5559         BD : 6/23/1981           (C):         555-5555         ID : 147           (W):         555-453-2147         891 |                                                                                                    |                         |                            |                       |            |                            | T<br>S                                         | Type         Age/Sex:         41 / M         Responsible: Bello, Juan           SS         First Visit:         7/7/2021         Balance: 1626.00         BD : 6/23/1981           Last Visit:         6/20/2022         Est Ins: 910.50         Est Pat: 715.50 |              |                                                                                                    |                   | Prim. Ins: PRINCIPAL FINANCIAL<br>800-247-4695 SubID : 6541238<br>Sec. Ins: |                   |                                                     |                                  |              |                |            |
| Res                                                                                                    | torative Ch                                                                                                    | hart                    | Perio Chart                | X-Ray                 | Progres    | s Notes                    | Treatment                                      | Plan                                                                                                    | Medical Hist | ory                                                                                                    |                   |                                                                             |                   |                                                     |                                  |              |                |            |
| Cle                                                                                                    | ear Selectio                                                                                                    | on                      | last Selection             |                       | A Codes    | 🕑 Draw Moo                 | de Viev                                        | / Current Ch                                                                                                    | art          | <b>~</b> ] [**                                                                                                   | * Change Dentitic | n ** 🗸                                                                      | Tooth History     | Show X-                                             | Ray                              |              | « @            | ) Timeline |
| Tx Plans                                                                                                    |                                                                                                    | Prop                    | . Dt. 10/17/202            | 2 <b>Tx</b>           | Plan ID 1  | V Phase A                  |                                                | rder ALL                                                                                                    | V LOF        | PEZC : Lo                                                                                                    | pez, Carlos DI×   | Preferred                                                                   | Hygienist         | <ul> <li>✓ □ Referre</li> </ul>                     | d Out                            |              | 伦 New Appt.    | 🖻 Post     |
|                                                                                                    | 01                                                                                                    | 02                      | 03                         | 04                    | 05         | 06                         | 07                                             | 08                                                                                                    | 09           | 1                                                                                                    | 0 11              | 12                                                                          | 13                | 14 15                                               | 16 <                             | Pre-existing | Completed      | TxPlans    |
|                                                                                                    |                                                                                                    | $\mathcal{M}$           | $\sim$                     | $\bigcap$             | $(\gamma)$ | $\square$                  | Л                                              | $\wedge$                                                                                                    | $\land$      | (                                                                                                    | 7                 | $\sim$                                                                      |                   | mm                                                  | n                                |              | Restoration    |            |
|                                                                                                    |                                                                                                    | X                       |                            | A                     | A          | A                          | A                                              | A                                                                                                    | A            |                                                                                                    |                   | Д                                                                           |                   | Y YY                                                |                                  |              | 📅 Bridge       |            |
|                                                                                                    |                                                                                                    |                         |                            |                       |            |                            |                                                |                                                                                                    |              |                                                                                                    |                   |                                                                             |                   |                                                     | $\mathcal{T}$                    |              | 🌹 Implant      |            |
|                                                                                                    | 32                                                                                                    | 31                      | 30                         | 29                    | 28         | 27                         | 26                                             | 25                                                                                                    | 24           |                                                                                                    |                   |                                                                             | 20                |                                                     |                                  |              | P Extraction   |            |
|                                                                                                    |                                                                                                    | $\overline{\mathbb{C}}$ |                            | $\overline{\bigcirc}$ |            |                            |                                                |                                                                                                    | $\bigcirc$   |                                                                                                    | $\mathcal{T}$     |                                                                             |                   | T (T)                                               |                                  | <u> </u>     |                |            |
|                                                                                                    | (                                                                                                    |                         |                            |                       |            |                            |                                                |                                                                                                    |              |                                                                                                    |                   |                                                                             |                   |                                                     | >                                |              | Uenture        |            |
|                                                                                                    | (                                                                                                    | 1                       |                            | $\langle \rangle$     | ()         |                            |                                                |                                                                                                    |              |                                                                                                    | ) ( ]             | ()                                                                          | ()                |                                                     | _                                |              | 위 Ortho        |            |
| R                                                                                                    | Restorative Chart contains<br>an interactive tooth chart<br>and item descriptions.Perio Chart displays<br>periodontal information.X-R<br>in |                         |                            |                       |            | <b>Ray</b> dis<br>in Apter | <b>tay</b> displays images<br>n Apteryx XVWeb. |                                                                                                    |              | Progress NotesTreatment Plan showshows clinical<br>progress notes.a list of planned service<br>and their status. |                   |                                                                             | /s<br>es dis<br>I | <b>Medical His</b><br>splays allerg<br>health condi | <b>tory</b><br>ies and<br>tions. |              |                |            |

## Using the Patient Dashboard

#### Step 1

#### Locate the **Patient Dashboard** at the top of the screen.

| Scheduler       | Patient                                                               | <ul> <li>Transaction</li> </ul>                                             | s • Charting •                   | Reports •   | Utilities • S    | etup • Help •     | /y Page                                 | Logout Of                       | fice Smile Solutions [100]                                                                 |                     | •                                                                     |             |
|-----------------|-----------------------------------------------------------------------|-----------------------------------------------------------------------------|----------------------------------|-------------|------------------|-------------------|-----------------------------------------|---------------------------------|--------------------------------------------------------------------------------------------|---------------------|-----------------------------------------------------------------------|-------------|
| 🛗 🔂 💲           | > 😿 [                                                                 | 📅 🗑 🖬 H                                                                     | 🕱 🎝 🛣 🕏                          |             | 🚽 🗾 페 🦉 (        | V 🕄 🚱             | []] [] €                                |                                 | Search Patient                                                                             | <b>Q</b> • <b>Q</b> |                                                                       |             |
| Restorative Cha | art                                                                   |                                                                             |                                  |             |                  |                   |                                         |                                 |                                                                                            |                     | PGID :4363 / O                                                        | 0ID :100 📇  |
| *<br>•<br>//    | P:<br>(+<br>(C<br>(V                                                  | atient: Bello, Ju<br>): 555-555-5559<br>): 555-555-5555<br>/): 555-453-2147 | BD : 6/23<br>5 ID : 147<br>7 891 | /1981       |                  | <b>Туре</b><br>SS | Age/Sex:<br>First Visit:<br>Last Visit: | 41 / M<br>7/7/2021<br>6/20/2022 | Responsible: Bello, Juan<br>Balance: 1626.00 BD : 6/<br>Est Ins: 910.50<br>Est Pat: 715.50 | 23/1981             | Prim. Ins: PRINCIPAL FINAN<br>800-247-4695 SubID : 65412<br>Sec. Ins: | CIAL<br>238 |
| Restorative C   | Restorative Chart X-Ray Progress Notes Treatment Plan Medical History |                                                                             |                                  |             |                  |                   |                                         |                                 |                                                                                            |                     |                                                                       |             |
| Clear Select    | ion                                                                   |                                                                             | ADA Codes                        | 🗷 Draw Mode | View Current Cha | art 👻 🌸           |                                         | n ** 🗸 T                        | ooth History Show X-Ray                                                                    | /                   | « 0                                                                   | Timeline    |
| Tx Plans        | Prop                                                                  | . Dt. 10/17/2022                                                            | Tx Plan ID 1                     | V Phase ALL | V Order ALL      | V LOPEZC : Lo     | opez, Carlos DI×                        | Preferred Hy                    | vgienist 🗸 🗌 Referred C                                                                    | ut                  | 🖉 New Appt.                                                           | C Post      |
| ▶ 01            | 02                                                                    | 03                                                                          | 04 05                            | 06          | 07 08            | 09 1              | .0 11                                   | 12                              | 13 14 15                                                                                   | 16 <                | Pre-existing Completed                                                | TxPlans     |
|                 | $(\gamma)$                                                            | (0)                                                                         |                                  |             |                  |                   | 30                                      | n                               |                                                                                            |                     | <b>Restoration</b>                                                    |             |
|                 |                                                                       |                                                                             | $\square$                        |             |                  |                   |                                         | $\square$                       |                                                                                            | )                   | R Bridge                                                              |             |
|                 |                                                                       |                                                                             |                                  |             |                  |                   |                                         |                                 |                                                                                            | )                   | 🌹 Implant                                                             |             |
| > 32            | 31                                                                    | 30                                                                          | 29 28                            | 27          | 26 25            | 24 2              | 22                                      | 21                              | 20 19 18                                                                                   | 17 <                | <b>Extraction</b>                                                     |             |
|                 |                                                                       |                                                                             |                                  |             |                  |                   | )                                       |                                 |                                                                                            | )                   | 💮 Denture                                                             |             |

Т

#### Step 2

Click the **Information** icon to open the patient quick information window.

Items include:

- Medical alerts overview
- Date of most recent medical history update
- Last Perio chart date
- Recallable procedures

| Scheduler Patient - Transacti | ons - Charting                | <ul> <li>Reports</li> </ul>                                        | ▼ Uti      | ilities 🔻                 | Setup •         | Help •    | My Page    | e Logout                    | Office     |  |  |
|-------------------------------|-------------------------------|--------------------------------------------------------------------|------------|---------------------------|-----------------|-----------|------------|-----------------------------|------------|--|--|
| 🛗 🛧 🕹 💱 🛱 🕅 🕅                 |                               | , =, 🕒                                                             |            | 9 вм9                     | <b>()</b>       | <b>69</b> | 7 7 7      | R 🔧                         |            |  |  |
| Restorative Chart             | Patient ()                    | uick Info                                                          |            |                           |                 |           |            |                             |            |  |  |
|                               | Patient Q                     |                                                                    |            |                           |                 |           | <u> </u>   | 44 ( ) 4                    |            |  |  |
| Patient: Bello,               | Juan Medical Ale              | erts*: (8/3/2021 7                                                 | :54 PM PT) |                           |                 | Ques      | stionnaire | 41 / M                      | Re         |  |  |
|                               | No Known A                    |                                                                    |            |                           |                 |           |            |                             |            |  |  |
| (W): 555-453-21-              | Additional Co                 | Additional Comments: Taking Monopril daily for High blood pressure |            |                           |                 |           |            |                             |            |  |  |
| Restorative Chart Perio Chart | ×<br>Patient Sur              | nmary                                                              |            |                           |                 |           |            |                             |            |  |  |
| Clear Selection               | 🕢 Item                        |                                                                    | Nu         | mber                      | Most Recen      | nt        |            | ange Dentiti                | on ** 🔹 🔨  |  |  |
|                               | Last Perio Cl                 | nart                                                               | 2          |                           | 7/12/2022       |           |            |                             |            |  |  |
| Tx Plans Prop. Dt. 10/19/202  | 2 Patient Note                |                                                                    |            |                           |                 |           |            | , Carlos DI∨                | Pref       |  |  |
|                               | Last Progres                  | s Note                                                             | 1          |                           | 7/12/2022       |           |            |                             |            |  |  |
| ▶ 01 02 03                    | 04 Open Claim                 |                                                                    | 1          |                           | 10/18/2022      |           |            | 12                          | 13         |  |  |
|                               | Next Recall I                 | Due Date                                                           | 1          |                           | 1/13/2023       |           |            |                             |            |  |  |
| $\infty$                      | Future Appo                   | intment Date                                                       | 1          |                           | 11/2/2022       |           |            | $\mathcal{O}$               | 图          |  |  |
|                               | Completed S                   | ervices                                                            | 9          | 9 10/18/2022              |                 |           |            | Υ (                         | 臺          |  |  |
|                               | Incomplete<br>hold and reje   | Freatment (exclue                                                  | des 4      | 4 8/3/2022<br>1 7/12/2022 |                 |           |            |                             |            |  |  |
|                               | D0120 - Peri                  | odic Exam                                                          | 1          |                           |                 |           |            |                             |            |  |  |
|                               | D0150 - Con                   | np. Oral evaluatio                                                 | on 1       |                           | 7/6/2021        |           |            |                             |            |  |  |
|                               | D0210 - FM>                   | (                                                                  | 1          |                           | 7/6/2021        |           |            |                             |            |  |  |
| ▶ 32 31 30                    | 29 D1110 - Pro                | ohy                                                                | 2          | 2 7/12/2022               |                 |           |            | 21                          | 20         |  |  |
|                               | D1120 - Chil                  | d-Prophy                                                           |            |                           |                 |           |            |                             |            |  |  |
| $(\Omega)(\Omega)($           | D0330 - Pan                   | 0                                                                  |            |                           |                 |           |            | $\left( \mathbf{Q} \right)$ |            |  |  |
|                               | D0272/4 - B                   | itewings (2 or 4)                                                  | 1          |                           | 7/12/2022       |           |            |                             |            |  |  |
|                               | D4910 - Peri                  | o maintenance                                                      |            |                           |                 |           |            |                             | $\bigcirc$ |  |  |
|                               | D4341 - Sca                   | ling/Rootplanning                                                  | g          |                           |                 |           |            |                             |            |  |  |
| NN                            | D4342 - Peri<br>Planing 1-3 T | o Scaling And Ro<br>Per Quad                                       | bot        | Ū.                        | Ų               | <u> </u>  |            |                             |            |  |  |
| Type Date TID PI              | Ord                           | St                                                                 | Code       | Descriptio                | on              | Т         | h          | Surf                        | Prdr       |  |  |
| TXPLAN 8/3/2021 1 1           | 1                             | D                                                                  | D6950      | Precision                 | Attachment      |           |            |                             | LOPEZC     |  |  |
| TXPLAN 8/3/2021 1 1           | 1                             | D                                                                  | D6245      | Pontic Po                 | orcelain/Cerami | c 1;      | 3          |                             | LOPEZC     |  |  |

#### Step 3

Locate the **Patient's Insurance** on the right of the patient dashboard.

| age           | tuono I                         | Office Smile Solutions [100]                                                                             | -                                                                           |
|---------------|---------------------------------|----------------------------------------------------------------------------------------------------|-----------------------------------------------------------------------------|
| 7∉            |                                 | Search Patient                                                                                           |                                                                             |
|               |                                 |                                                                                                    | PG D :4363 / OID :100 🛁                                                     |
| :<br>t:<br>t: | 41 / M<br>7/7/2021<br>6/20/2022 | <b>Responsible:</b> Bello, Juan<br>Balance: 1626.00 BD : 6/23/1981<br>Est Ins: 910.50<br>Est Pat: 715.50 | Prim. Ins: PRINCIPAL FINANCIAL<br>800-247-4695 SubID : 6541238<br>Sec. Ins: |
| entition      | Preferre                        | Tooth History Show X-Ray                                                                                 | 《 O Timeline<br>연 New Appt. @ Post                                          |
| 11            | 12                              | 13 14 15 16                                                                                              | Pre-existing Completed TxPlans                                              |
| $\bigwedge$   | $\sim$                          |                                                                                                    | Restoration                                                                 |
|               | 8                               |                                                                                                    | T Bridge                                                                    |
| <b>B</b>      | $\overline{(\mathbf{x})}$       |                                                                                                    | 🚏 Implant                                                                   |
| 22            | 21                              | 20 19 18 17                                                                                              | Extraction                                                                  |
|               |                                 |                                                                                                    | Denture                                                                     |
| $\int$        | V                               | YRR                                                                                                    | Ortho                                                                       |

#### Step 4

Click the blue **hyperlinked insurance text** to open the Patient Primary Insurance Info pop-up.

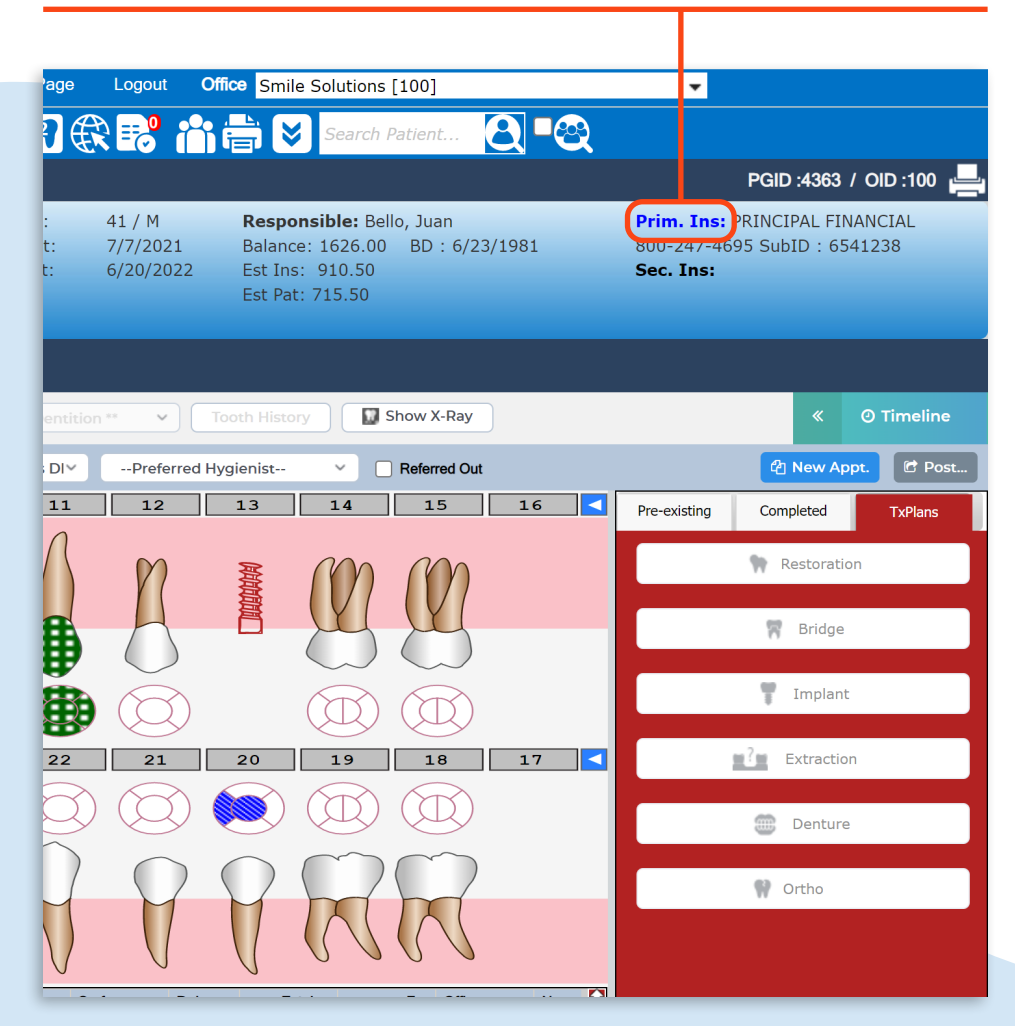

#### Step 5

Click to access one of four tabs:

- The Patient Ins Info tab, which shows patient-specific deductible and maximum remaining.
- The **Plan** tab, which contains basic plan information.

Т

- The **Benefits** tab, which contains a list of important plan details entered by your team.
- The **Coverage and Limitation** tab, which indicates coverage percentages, allowances, frequency limitations and waiting periods.

| Scheduler Patient • Transaction                                                            | ons ▼ Charting ▼ Reports ▼                                    | Utilities ▼ Setup ▼ Help ▼  | My Page Logout Office Smile                  | Solutions [100]                          | •                                     |  |  |
|--------------------------------------------------------------------------------------------|---------------------------------------------------------------|-----------------------------|----------------------------------------------|------------------------------------------|---------------------------------------|--|--|
| 🛗 🔂 🗇 🐼 🚺 🕅 🛗                                                                              | 🖽 🕹 🗞 🕞 🗎 🖉                                                   |                             |                                              | Search Patient                           |                                       |  |  |
| Restorative Chart                                                                          | Patient Primary Insurance Info                                |                             |                                              |                                          | PGID :4363 / OID :100 🛁               |  |  |
| Patient: Bello,     (H): 555-555-55                                                        | Patient Ins Info Plan Ben<br>Patient Insurance Information    | Coverage and Limitation     |                                              |                                          | • • • • • • • • • • • • • • • • • • • |  |  |
| (C): 555-555-5.<br>(W): 555-453-2:                                                         | Carrier Information                                           |                             | Employer Information                         |                                          | . Ins:                                |  |  |
|                                                                                            | Name PRINCIPAL FIN<br>PO Box 10357                            | ANCIAL GROUP/LIFE INSURANCE | Name Computer Solution                       | s Inc                                    |                                       |  |  |
| Restorative Chart Perio Chart                                                              | Des Moines, IA                                                | 50306<br>Type EClaim        | Address                                      |                                          |                                       |  |  |
| Clear Selection Last Selection                                                             | Phone         800-247-4695           Group #         2000-123 | ,                           | ,                                            |                                          | « O Timeline                          |  |  |
| Tx Plans         Prop. Dt.         10/17/2022           >         01         02         03 | Plan Information                                              |                             |                                              |                                          | Post                                  |  |  |
|                                                                                            | Group No. 2000-123 Anni. Da                                   | te Exp 1/1/2023             | Created By PDDS4363 Mo                       | odified By PDDS4363                      |                                       |  |  |
| (m)                                                                                        | Plan ID 110 Date                                              | Term Date                   | Created On 4/2/2021 5:54 AM PT Mo            | odified On 9/26/2022 1:38 PM PT          | Restoration                           |  |  |
| $(\mathbf{y})$                                                                             | Deductible Information                                        | Maximum Information         | Ortho Max Information                        | Eligibility Information                  |                                       |  |  |
|                                                                                            | Ind. Ded. \$25.00                                             | Ind. Max. \$2,500.00        | Ind. Max. \$2,000.00<br>Ind. Rem. \$2,000.00 | Eligibility Eligible                     | W Bridge                              |  |  |
|                                                                                            | Ind. Rem. \$0.00                                              | Ind. Rem. \$1,309.50        | Dentical Share Of Cost                       | Last Verified 9/26/2022<br>On 1:38 PM PT | Timplant                              |  |  |
|                                                                                            | Family Ded. \$50.00                                           | Family Max. \$99,999.00     | Month / Year Jan, 2008<br>Share \$0.00       | Last Verified PDDS4363                   | = <sup>2</sup> Extraction             |  |  |
|                                                                                            | Family Rem. \$25.00                                           | Family Rem. \$99,308.50     | Unused (current                              | By PDD34303                              | Extraction                            |  |  |

#### Step 6

Click the **circle icon with double arrows** to collapse/expand the Patient Dashboard.

**Note:** Clicking the **blue background** on the Patient Dashboard will navigate away from the Restorative Chart to the Patient Overview. Click the **Restorative Chart icon** in the toolbar to return.

| _               |                               |                                                                      |                        |              |                 |                  |                               |                                              |                                      |                                                                         |                       |                                          |                                   |            |
|-----------------|-------------------------------|----------------------------------------------------------------------|------------------------|--------------|-----------------|------------------|-------------------------------|----------------------------------------------|--------------------------------------|-------------------------------------------------------------------------|-----------------------|------------------------------------------|-----------------------------------|------------|
| theduler states | Patient •                     | Transactions •                                                       | Charting •             | Reports •    | Utilities 🔹 S   | Setup ▼ F        | lelp • My                     | Page Logout                                  | Office Sm                            | nile Solutions [10                                                      | 0]                    | •                                        |                                   |            |
| <b>∰ ∱</b> <    | \$ 💱 📅                        |                                                                      | • <b>&amp; R</b>       | ╒╞╠          | SW6             | <b>()</b> 😭 .    | 🕑 🗖                           | 8 🕀 🔡                                        |                                      | Search Patie                                                            | ent <u> </u> 🕰        |                                          |                                   |            |
| Re storative C  | Chart                         |                                                                      |                        |              |                 |                  |                               |                                              |                                      |                                                                         |                       |                                          | PGID :4363 / O                    | ID :100 📇  |
|                 | Patie<br>(H):<br>(C):<br>(W): | ent: Bello, Juan<br>555-555-5559<br>555-555-5555<br>555-453-2147 891 | BD : 6/23/<br>ID : 147 | 1981         |                 | <b>Тур</b><br>SS | e Age/So<br>First V<br>Last V | ex: 41 / M<br>isit: 7/7/202<br>isit: 6/20/20 | Resp<br>1 Balar<br>22 Est I<br>Est P | <b>ponsible:</b> Bello, J<br>nce: 1626.00 B<br>ns: 910.50<br>at: 715.50 | luan<br>D : 6/23/1981 | Prim. Ins: P<br>800-247-469<br>Sec. Ins: | RINCIPAL FINAN<br>5 SubID : 65412 | CIAL<br>38 |
| Restorative     | e Chart Po                    | erio Chart X-Ray                                                     | Progress               | Notes Treatn | nent Plan       | Medical History  | /                             |                                              |                                      |                                                                         |                       |                                          |                                   |            |
| Clear Sele      | ction Last                    | Selection (/> AD                                                     | A Codes                | ð Draw Mode  | View Current Ch | nart 🗸           | ** Change                     | Dentition ** 🗸 🗸                             | Tooth His                            | tory Show                                                               | v X-Ray               |                                          | « ©                               | Timeline   |
| Tx Plans        | Prop. Dt                      | . 10/17/2022 Tx F                                                    | Plan ID 1              | Phase ALL    | Order ALL       |                  | ZC : Lopez, Car               | os DI 🗸 🛛Prefe                               | rred Hygienist-                      | - ~ 🗌 Re                                                                | ferred Out            |                                          | 街 New Appt.                       | Post       |
| ▶ 01            | 02                            | 03 04                                                                | 05                     | 06 07        | 08              | 09               | 10                            | 11 12                                        | 13                                   | 14                                                                      | 15 16 <               | Pre-existing                             | Completed                         | TxPlans    |
|                 | (0)                           |                                                                      |                        |              |                 |                  | 6                             |                                              | MANADA                               | (1) (                                                                   | M                     |                                          | Restoration                       |            |
|                 | $\bigcirc$                    | $\bigcirc \bigcirc$                                                  | $\bigcirc$             | () (         |                 |                  | $\bigcirc$                    |                                              |                                      | $\Box$                                                                  |                       |                                          | Bridge                            |            |
|                 |                               |                                                                      |                        | Ö (C         |                 |                  |                               |                                              | $\mathbf{\hat{b}}$                   |                                                                         |                       |                                          | Tmplant                           |            |
| ► <u>32</u>     | 31                            | 30 29                                                                | 28                     | 27 26        | 25              | 24               | 23                            | 22 21                                        | 20                                   | 19                                                                      | 18 17 <               |                                          | Extraction                        |            |
|                 |                               |                                                                      |                        |              |                 |                  |                               |                                              |                                      |                                                                         |                       |                                          | Denture                           |            |

The patient dashboard has now been navigated.